# 一、下载 Java 转 Exe 文件工具(exe4j)

地址: https://exe4j.apponic.com/

破解码: L-g782dn2d-1f1yqxx1rv1sqd

## 二、Jar 转 Exe 步骤

#### 2.1 打开软件

| e        | 🗹 exe4j                                                       | – 🗆 X                                                                                                    |
|----------|---------------------------------------------------------------|----------------------------------------------------------------------------------------------------|
| IC       | 1. Welcome                                                    | Welcome to exe4j!                                                                                                    |
| 0        | <ol> <li>Application info</li> <li>Executable info</li> </ol> | With exe4j, you can produce windows executables to start up your Java applications in a secure, professional and attractive way.                                                          |
| а        | 5. Java invocation<br>6. JRE<br>7. Splash screen              | This wizard leads you step by step to collect all required information to compile the executable. Press<br>the help button at any time to get more information and detailed instructions. |
|          | 8. Messages<br>9. Compile executable<br>10. Finished          | Open Configuration                                                                                                    |
| 1        |                                                               | Click on [Open] to load an existing configuration. To try out exe4j, there are sample configuration<br>files in the demo subdirectory of the exe4j installation.<br>Open                  |
| J        |                                                               | Click on [Reopen] to open a previously saved or loaded configuration.<br>Reopen 🕶                                                                                                    |
| p        |                                                               |                                                                                                    |
| <u>ل</u> |                                                               |                                                                                                    |
|          |                                                               |                                                                                                    |
|          |                                                               |                                                                                                    |
|          |                                                               |                                                                                                    |
|          |                                                               | License Information<br>This copy of exe4j 6.0.1 is licensed to:                                                                                                    |
|          |                                                               | wanghao Change License                                                                                                    |
|          |                                                               | 2 Help Next ▶ Finish Cancel                                                                                                    |

2.2 next 如下图设置

| 1  | 🔽 exe4j                                                                                                    | – 🗆 X                                                                                                    |
|----|----------------------------------------------------------------------------------------------------|----------------------------------------------------------------------------------------------------|
| IC | 1. Welcome                                                                                                    | Choose project type                                                                                                    |
| 0  | <ol> <li>Project type</li> <li>Application info</li> <li>Executable info</li> <li>Java invocation</li> <li>JRE</li> <li>Splash screen</li> <li>Messages</li> <li>Compile executable</li> <li>Finished</li> </ol> | Choose project type<br>Please choose the type of operation you want to perform with exe4j:<br>O Regular mode<br>In regular mode, exe4j does not include Java classes into the executable. It uses the specified JAR<br>files and directories that have to be distributed along with it. This mode is suitable for all Java<br>applications.<br>In "JAR in EXE" mode<br>In "JAR in EXE" mode, exe4j compiles JAR files into the executable. In this way you can distribute<br>a Java application as a single EXE. You cannot include directories or files other than JAR files. |
|    | exe4]                                                                                                    | Help ABack Next Finish Cancel                                                                                                    |

### 2.3 next 后如下图设置

| e  | 🔽 exe4j                                                    | - 🗆 X                                                                                                    |   |
|----|------------------------------------------------------------|----------------------------------------------------------------------------------------------------|---|
| IC | 1. Welcome                                                 | Configure application                                                                                                    |   |
| o  | <ol> <li>Project type</li> <li>Application info</li> </ol> | General                                                                                                    |   |
|    | 4. Executable info                                         | Short name of your annlication testann                                                                                                    |   |
| 1  | <ol> <li>Java invocation</li> <li>IRE</li> </ol>           | Bill approach and approach and approach and a set approach and a set |   |
|    | 7. Splash screen                                           | Directories                                                                                                    |   |
|    | 8. Messages<br>9. Compile executable                       | Output directory: C:\Users\wanghao\Desktop\新建文件夹 输出文件夹                                                                                                    |   |
|    | 10. Finished                                               | The output directory is the directory where the executable will be copied.                                                                                                    |   |
|    |                                                            |                                                                                                    |   |
|    |                                                            |                                                                                                    |   |
|    |                                                            |                                                                                                    |   |
|    |                                                            |                                                                                                    |   |
|    |                                                            |                                                                                                    |   |
|    |                                                            |                                                                                                    |   |
|    |                                                            |                                                                                                    |   |
|    |                                                            |                                                                                                    |   |
|    |                                                            |                                                                                                    |   |
|    |                                                            |                                                                                                    |   |
|    |                                                            |                                                                                                    |   |
|    |                                                            |                                                                                                    |   |
| F  |                                                            |                                                                                                    |   |
| 1  |                                                            |                                                                                                    |   |
|    |                                                            |                                                                                                    |   |
|    |                                                            |                                                                                                    |   |
|    |                                                            |                                                                                                    | - |
| -  |                                                            | 3 Help ✓ Back Next ► Finish Cancel                                                                                                    |   |
|    |                                                            |                                                                                                    |   |
|    |                                                            |                                                                                                    |   |
|    |                                                            |                                                                                                    |   |
|    |                                                            |                                                                                                    |   |
|    |                                                            |                                                                                                    |   |
| 2  | .4 next 后设置如下                                              | 电脑如果是 64 位,则设置 64 位                                                                                                    |   |

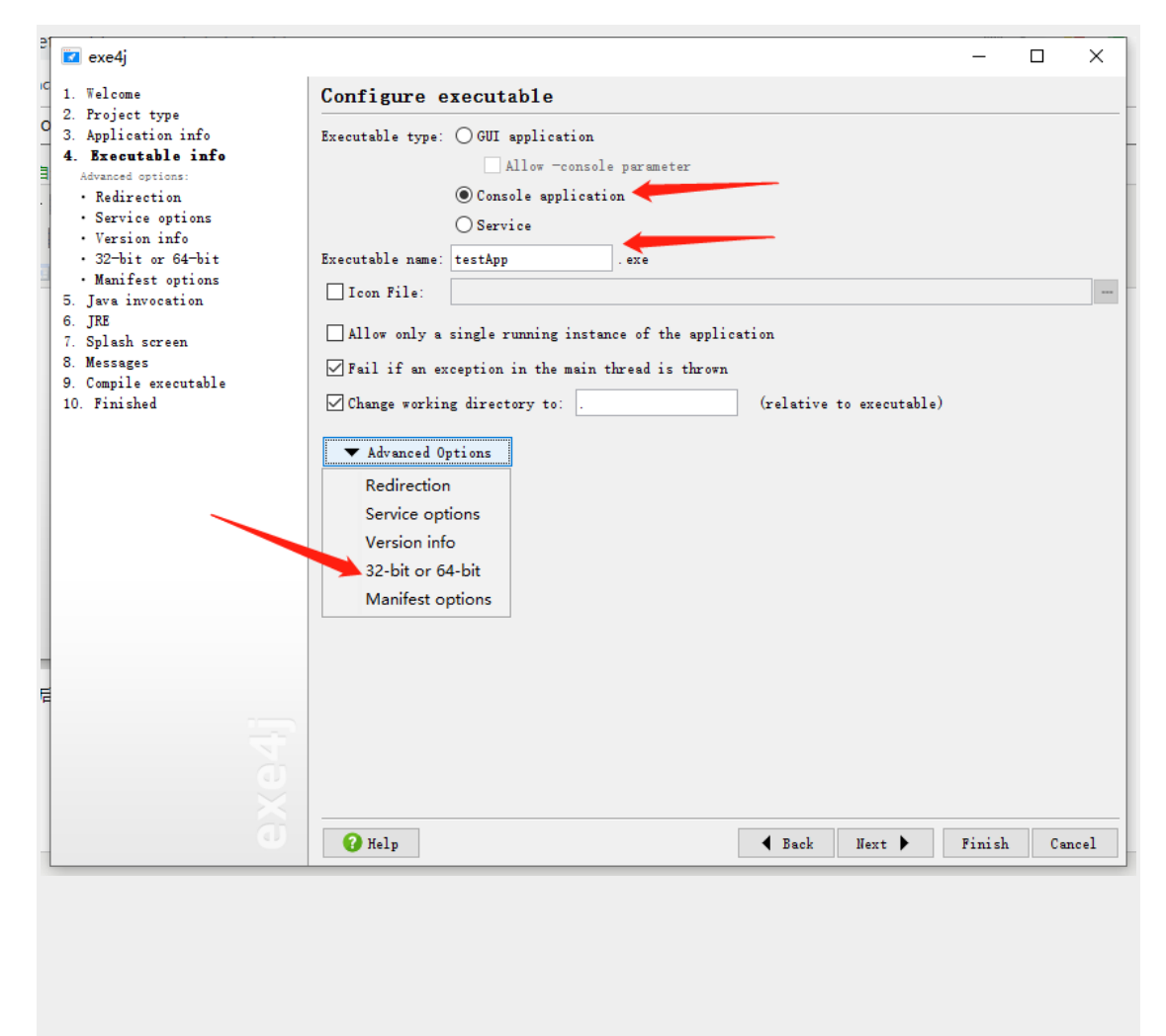

2.5 next 设置如下

| exe4j                                                     | -                                                                                            |          |
|-----------------------------------------------------------|----------------------------------------------------------------------------------------------|----------|
| Welcome                                                   | Select the architecture of the generated executable                                          |          |
| Project type<br>Application info                          | If the application should run with a 64-bit JVM, you can choose to generate a 64-bit execute | able.    |
| Executable info                                           | Please note that the launcher will not run with 32-bit IVMs in that case. This means that i  | t will r |
| <ul> <li>Redirection</li> </ul>                           | run on a 32-bit Windows at all.                                                              |          |
| <ul> <li>Service options</li> <li>Version info</li> </ul> |                                                                                              |          |
| • Version info<br>• 32-bit or 64-bit                      | V Generate 64-bit executable                                                                 |          |
| Manifest options                                          |                                                                                              |          |
| Java invocation<br>JRE                                    |                                                                                              |          |
| Splash screen                                             |                                                                                              |          |
| Messages<br>Compile executable                            |                                                                                              |          |
| Finished                                                  |                                                                                              |          |
|                                                           |                                                                                              |          |
|                                                           |                                                                                              |          |
|                                                           |                                                                                              |          |
|                                                           |                                                                                              |          |
|                                                           |                                                                                              |          |
|                                                           |                                                                                              |          |
|                                                           |                                                                                              |          |
|                                                           |                                                                                              |          |
|                                                           |                                                                                              |          |
|                                                           |                                                                                              |          |
|                                                           |                                                                                              |          |
|                                                           |                                                                                              |          |
|                                                           |                                                                                              |          |
|                                                           | Help     A Back Next ▶ Finish                                                                | Cance    |
|                                                           |                                                                                              |          |
|                                                           |                                                                                              |          |

2.6 next 设置如下

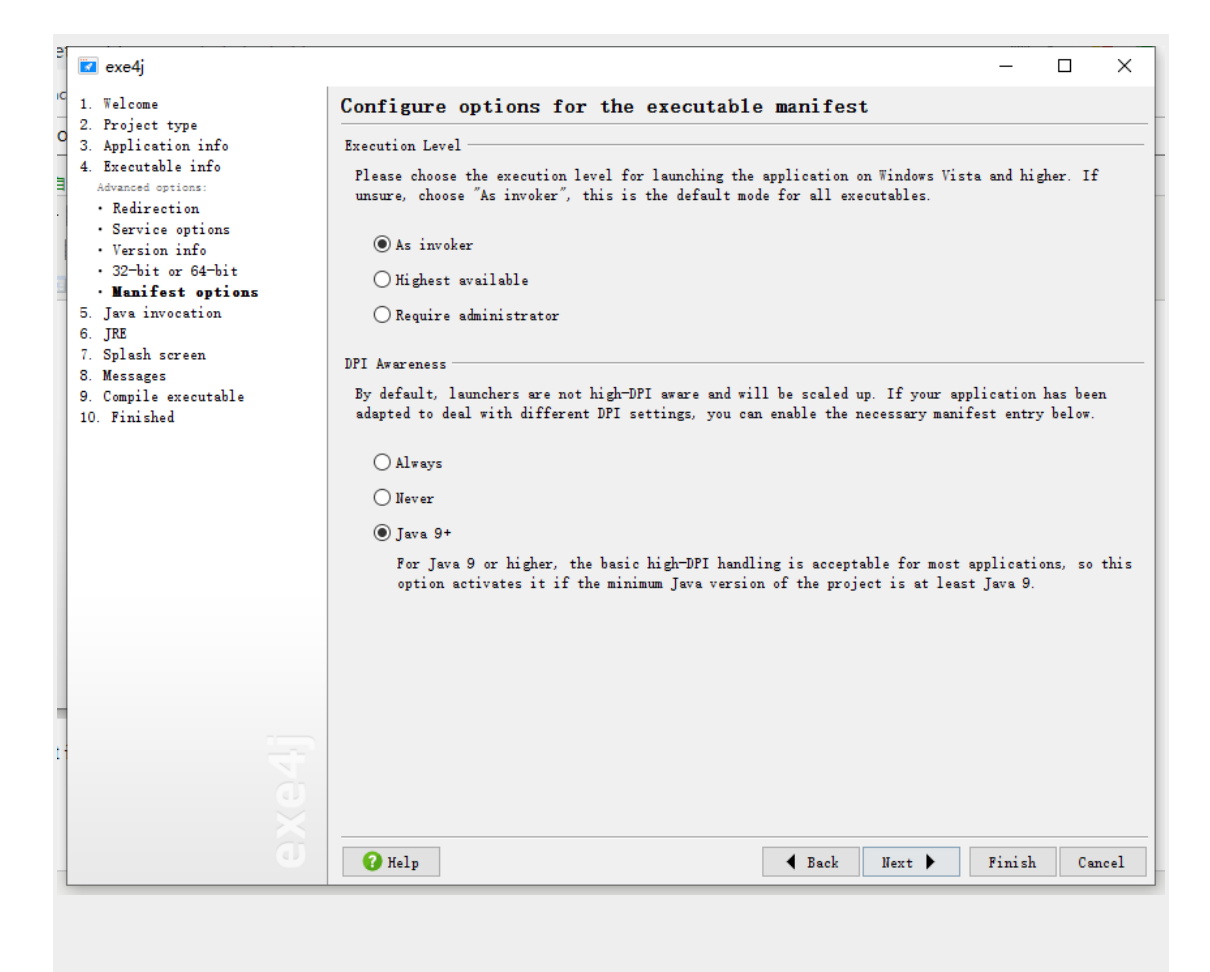

#### 2.7 next 设置如下

| 🗾 exe4j                                                      |                                                                                            |                                                          | - 0                                                | ×             |
|--------------------------------------------------------------|--------------------------------------------------------------------------------------------|----------------------------------------------------------|----------------------------------------------------|---------------|
| 1. Welcome                                                   | Configure Java invocation                                                                  |                                                          |                                                    |               |
| <ol> <li>Project type</li> <li>Application info</li> </ol>   | VM Parameters:                                                                             |                                                          |                                                    |               |
| <ol> <li>Executable info</li> <li>Java invocation</li> </ol> | Allow VM passthrough pa                                                                    | rameters (e.gJ-Xmx256m)                                  |                                                    |               |
| Advanced options:<br>• Native libraries                      | Configure Version-Specif                                                                   | ic VM Parameters                                         |                                                    | 178-          |
| 6. JRE<br>7. Splash screen                                   | 🗹 Define Class Path Entry                                                                  |                                                          | ×                                                  |               |
| 8. Messages<br>9. Compile executable                         | Entry Type                                                                                 |                                                          | -                                                  |               |
| 10. Finished                                                 | 🔿 Scan directory 🔿 Directory 🔘 Archi                                                       | ve 🔿 Environment variable                                |                                                    |               |
|                                                              | Error Handling                                                                             | <u> </u>                                                 | Choose JAK or ZIP a                                | archive       |
|                                                              | Fail if an error occurs with this class                                                    | oath entry                                               | $\leftarrow \rightarrow \land \downarrow \square $ | 応电脑 > 某回      |
|                                                              | Detail                                                                                     |                                                          | 组织 ▼ 新建文件夹                                         | ÷             |
|                                                              | Archive:                                                                                   |                                                          |                                                    | 名称            |
|                                                              | Add the specified JAR or ZIP archive to the                                                | class path. The last path                                |                                                    | out<br>数性     |
|                                                              | component can include a * as a placeholder<br>version number. This is not a wildcard for   | for a frequently changing processing multiple matching   |                                                    | 新建文件夹         |
|                                                              | paths. Note: It is highly recommended to er<br>are always interpreted relative to the dist | ter a relative path. Paths<br>ribution source directory. | 🔒 repository 🖈                                     | repository    |
|                                                              |                                                                                            |                                                          | upload<br>接口机据文测试                                  | test.jar      |
|                                                              | C Help                                                                                     | OK Cancel                                                | 软件                                                 | 5 /           |
|                                                              | Main class from Class path 🗸                                                               |                                                          | 新建文件夹                                              | <b>'</b>      |
|                                                              | Arguments for main class:                                                                  |                                                          | <ul> <li>OneDrive</li> </ul>                       |               |
|                                                              | ▼ Advanced Options                                                                         |                                                          | 🛄 此电脑                                              |               |
|                                                              |                                                                                            | 4                                                        | '                                                  | ~ <           |
|                                                              | <b>Theip</b>                                                                               | Dack He                                                  | 文                                                  | 件名(№):        |
| e exe4j                                                      |                                                                                            |                                                          |                                                    | ×             |
| C 1. Welcome                                                 | Configure Java invoca                                                                      | tion                                                     |                                                    |               |
| O 2. Project type<br>3. Application info                     | VM Parameters:                                                                             |                                                          |                                                    |               |
| 4. Executable info                                           | Allow VM pass                                                                              | hrough parameters (e.gJ-                                 | -Xmx256m)                                          |               |
| Advanced options:                                            | Configure Vers                                                                             | on-Specific VM Parameters                                |                                                    |               |
| <ul> <li>Native libraries</li> <li>6. JRE</li> </ul>         |                                                                                            |                                                          | _                                                  |               |
| 7. Splash screen                                             | Archive C:\Users\wangha                                                                    | o\Desktop\test.jar                                       |                                                    | •             |
| 9 Select Main Class                                          |                                                                                            | ×                                                        |                                                    |               |
| Public Classes with a                                        | Main Method                                                                                |                                                          |                                                    | ×             |
| org. springframework.                                        | boot.loader.JarLauncher                                                                    |                                                          |                                                    |               |
| org. springframework.                                        | boot. loader. WarLauncher                                                                  |                                                          |                                                    |               |
| org. springframework.                                        | boot. loader. PropertiesLauncher                                                           |                                                          |                                                    |               |
| BOOT-INF. classes. com.<br>BOOT-INF. classes. com.           | .example.wasu.utils.FropertiesUtils<br>.example.wasu.controller.SplitToolTwoContro         | ller                                                     |                                                    |               |
| BOOT-INF. classes. com.                                      | .example.wasu.WasuApplication                                                              |                                                          |                                                    |               |
|                                                              |                                                                                            |                                                          |                                                    |               |
|                                                              |                                                                                            |                                                          |                                                    |               |
|                                                              |                                                                                            |                                                          |                                                    |               |
|                                                              |                                                                                            |                                                          |                                                    |               |
|                                                              |                                                                                            |                                                          |                                                    |               |
|                                                              |                                                                                            |                                                          |                                                    |               |
| Type into the list to                                        | ) start search                                                                             |                                                          |                                                    |               |
| Filter: Q.                                                   |                                                                                            |                                                          |                                                    |               |
| 🕜 Help                                                       | OK                                                                                         | Cancel                                                   | Back Next 🕨                                        | Finish Cancel |
|                                                              |                                                                                            |                                                          |                                                    |               |

### 2.7 next 后 设置如下 根据自己 jdk 版本设置

| e  | 🖬 exe4j                                                                                                    | – 🗆 X                                                                                                    |
|----|----------------------------------------------------------------------------------------------------|----------------------------------------------------------------------------------------------------|
| IC | 1. Welcome                                                                                                    | Configure JRE                                                                                                    |
|    | <ol> <li>Project type</li> <li>Application info</li> <li>Executable info</li> <li>Java invocation</li> <li>JRE         Advanced options:         <ul> <li>Search sequence</li> <li>Preferred VM</li> <li>Splash screen</li> <li>Messages</li> <li>Compile executable</li> <li>Finished</li> </ul> </li> </ol> | Please define the minimum varsion requirements for the JRE that your application will be started with.<br>Minimum version:<br>1.8<br>(e.g. 1.7)<br>Maximum version:<br>0.1.8<br>0.1.8 or empty)<br>Allow JREs with a beta version number<br>0.0.1 y allow JDKs and no JREs<br>Advanced Options |
| 2  |                                                                                                    |                                                                                                    |
| :e |                                                                                                    |                                                                                                    |
| 5  |                                                                                                    |                                                                                                    |
| x  |                                                                                                    |                                                                                                    |
|    |                                                                                                    |                                                                                                    |
|    |                                                                                                    | Help     Help     Gancel     Sack     Next     Finish     Cancel                                                                                                    |
| 14 |                                                                                                    |                                                                                                    |

然后一路 next 即可生成。

2.8 如果要配置 jre,不依赖安装宿机的 jre

| e   | 🔽 exe4j                                                          |                                                                                     | _        |        | ×     |
|-----|------------------------------------------------------------------|-------------------------------------------------------------------------------------|----------|--------|-------|
| IC  | 1. Welcome                                                       | Configure JRE                                                                       |          |        |       |
|     | <ol> <li>2. Froject type</li> <li>3. Application info</li> </ol> | Please define the minimum version requirements for the JRE that your application we | ill be s | tarted | with. |
|     | <ol> <li>Executable info</li> <li>Java invocation</li> </ol>     | Minimum version: 1.8 (e.g. 1.7)                                                     |          |        |       |
|     | 6. JRE<br>Advanced options:                                      | Maximum version: 1.8 (e.g. 1.8 or empty)                                            |          |        |       |
|     | <ul> <li>Search sequence</li> <li>Preferred VM</li> </ul>        | Allow JREs with a beta version number                                               |          |        |       |
|     | 7. Splash screen<br>8. Messages                                  | Only allow JDKs and no JREs                                                         |          |        |       |
|     | 9. Compile executable                                            | ▼ Advanced Options                                                                  |          |        |       |
|     | 10. Finished                                                     | Search sequence                                                                     |          |        |       |
|     |                                                                  | Preferred VM                                                                        |          |        |       |
| \$I |                                                                  |                                                                                     |          |        |       |
|     |                                                                  |                                                                                     |          |        |       |
|     |                                                                  |                                                                                     |          |        |       |
|     |                                                                  |                                                                                     |          |        |       |
|     |                                                                  |                                                                                     |          |        |       |
| _   |                                                                  |                                                                                     |          |        |       |
| -   |                                                                  |                                                                                     |          |        |       |
| 先   |                                                                  |                                                                                     |          |        |       |
| _   | 4                                                                |                                                                                     |          |        |       |
| ٨   | Q                                                                |                                                                                     |          |        |       |
| h   | a l                                                              |                                                                                     |          |        |       |
| . L |                                                                  | V Help                                                                              | Finish   | Cau    | ncel  |
|     |                                                                  |                                                                                     |          |        |       |
|     |                                                                  |                                                                                     |          |        |       |
|     |                                                                  |                                                                                     |          |        |       |
|     |                                                                  |                                                                                     |          |        |       |

如下图,移除所有的,添加自己的

| e          | 🔽 exe4j                                                                                                    | - 🗆 X                                                                                                    |
|------------|----------------------------------------------------------------------------------------------------|----------------------------------------------------------------------------------------------------|
| IC         | 1. Welcome                                                                                                    | Configure search sequence                                                                                                    |
|            | <ol> <li>Project type</li> <li>Application info</li> <li>Executable info</li> <li>Java invocation</li> <li>JRE         Advanced options:         Search sequence         Preferred VM         7. Splash screen</li> <li>Messages</li> <li>Compile executable</li> <li>Finished</li> </ol> | On the target system, the generated executable searches for a JRE or JDK in the following configurable<br>order.<br>Search Sequence:<br>Search Tindows registry<br>% Environment variable JAVA_HOME<br>% Environment variable JDK_HOME |
| <br>大<br>h | exe4j                                                                                                    | Help     Back Next      Finish Cancel                                                                                                    |

| еſ     |                                                                                                    |                                                                                                    |                                               |                       |   |
|--------|----------------------------------------------------------------------------------------------------|----------------------------------------------------------------------------------------------------|-----------------------------------------------|-----------------------|---|
| ic     | exe4j                                                                                                    | C                                                                                                    |                                               | - L X                 |   |
|        | <ol> <li>Project type</li> <li>Application info</li> <li>Executable info</li> <li>Java invocation</li> </ol>                                                                                                    | On the target system, the generated order.                                                                                                    | e executable searches for a JRE or JDK in the | following configurabl | e |
|        | <ol> <li>Java invocation</li> <li>JRE         Advanced options:         Search sequence         Preferred VM         Splash screen         Messages         Sompile executable         10. Finished         red         reduction of the securation of the securation of the secur</li></ol> | Search sequence:<br>Define Search Sequence Entry<br>Entry Type<br>O Search registry  Director<br>Detail<br>Directory:<br>Add the specified directory to the ser<br>recommended to enter a relative path.<br>relative to the distribution source di | ry ○ Environment variable<br>                 |                       |   |
| _      |                                                                                                    | V Help                                                                                                    | 组织 ▼ 新建文件夹<br>■ 桌面 ★ ^ 名称                     | ^                     |   |
| 先      |                                                                                                    |                                                                                                    | ↓ 下载                    jre<br>圙 文档           |                       |   |
| ۲<br>h |                                                                                                    | ¥elp                                                                                                    | ■ 图片 #<br>repository #<br>upload<br>接口机报文测试   |                       |   |
|        |                                                                                                    |                                                                                                    |                                               |                       |   |

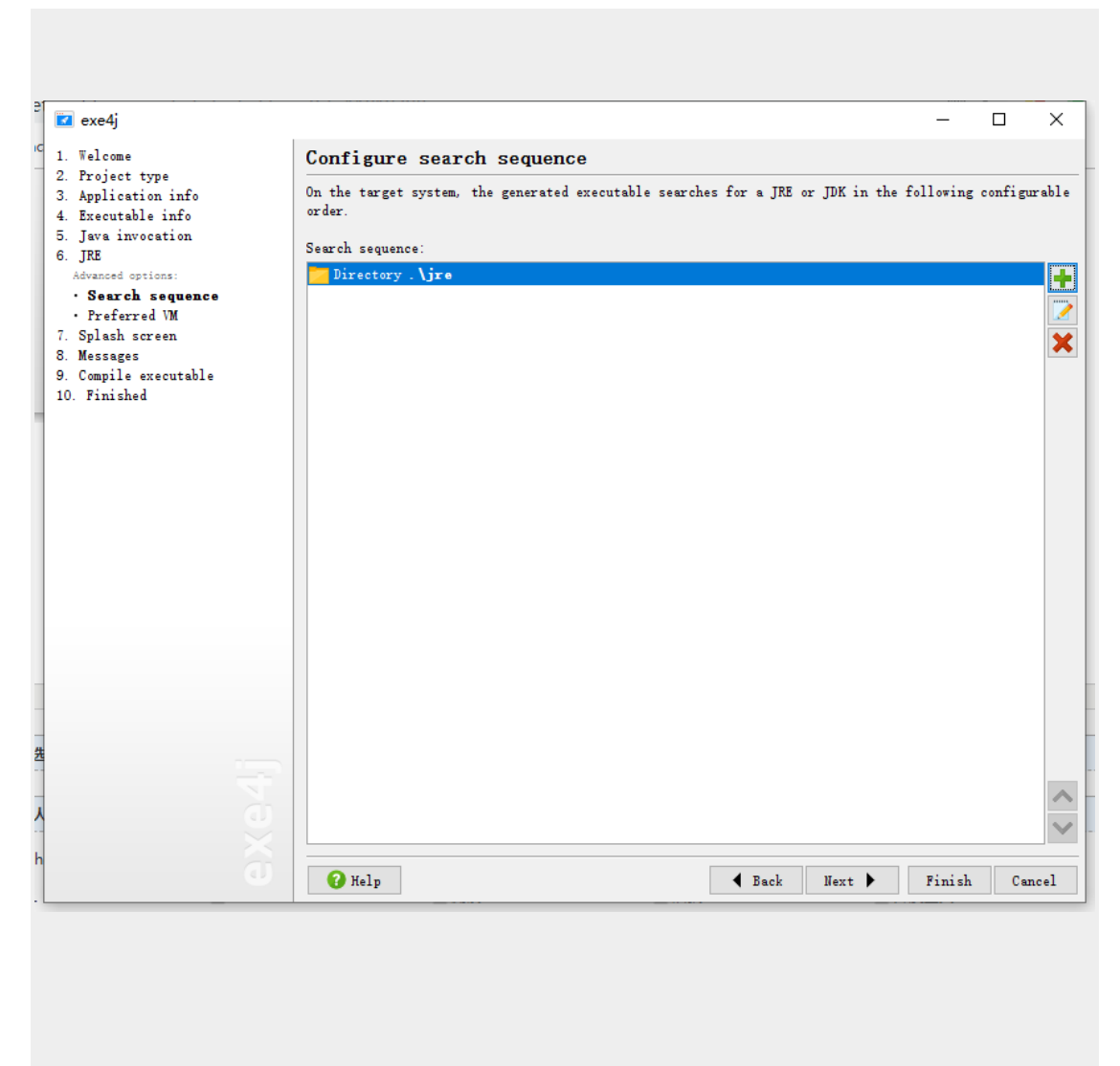

然后把 jre 跟生成的 exe 放在同一级目录即可。

## 三、exe4j 注册

运行 exe4j 工具打包好的.exe 文件, 报错: This executable was created with an evaluation version of exe4j

由于是新下载安装的 exe4j 工具,没有进行注册! 所以导致报这个错!

在使用 exe4j 时,如果 exe4j 没有注册,在运行有 exe4j 转换的\*.exe 的可执 行文件是会提示: "this executable was created with an evaluation version exe4j"!

解决办法:

注册 exe4j 软件,在 welcome to exe4j 的右下角有一个注册信息的按钮,点击 注册按钮。

如图:

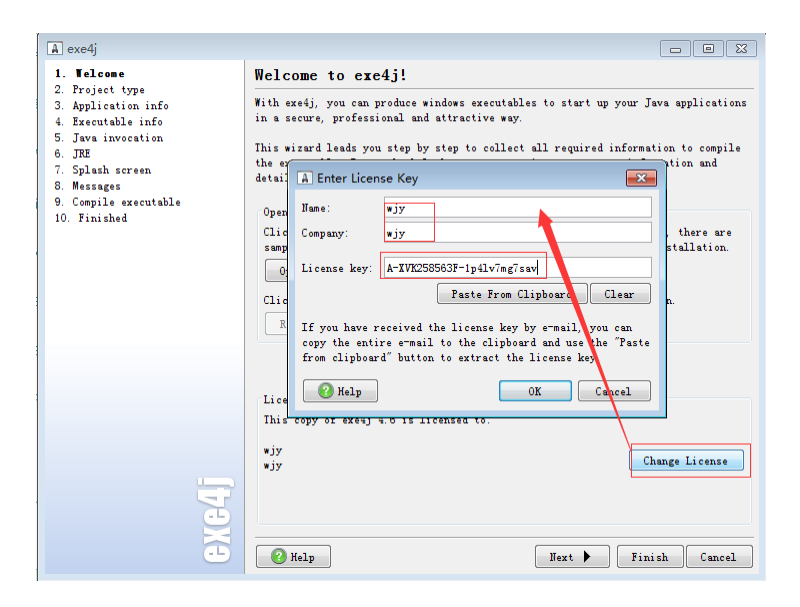

Name 和 Company 这两个可以随便填, License key 中填写下面给出的注册码, 点击 OK 按钮, 就可以注册成功了!

在用 exe4j 打包 jar 包为 exe 文件时,就不会出现那个弹出框了。

```
注册码如下:
A-XVK258563F-1p41v7mg7sav
A-XVK209982F-1y0i3h4ywx2h1
A-XVK207351F-dpurrhnyarva
A-XVK204432F-1kkoi1o1jy2h3r
A-XVK246130F-117msieqiwqnq
A-XVK249554F-p11h351kcke50
A-XVK238729F-25yn13iea25i
A-XVK228729F-25yn13iea25i
A-XVK275016F-15wjjcbn4tpj
A-XVK275016F-15wjjcbn4tpj
```